### **User Manual: Jan Aadhaar**

Enter following URL in Web browser to open the citizen dashboard for new enrolment: -

https://janaadhaar.rajasthan.gov.in/

### Please Click on JAN AADHAAR ENROLLMENT for the Jan Aadhaar registration

|                                                            |                                    |                                                                    | Q Sec                                       | ITCh Screen Reader Access Skip to main co | ontent 🗚 🛦 🗛 🔳 🔲 Hindi                                                               |
|------------------------------------------------------------|------------------------------------|--------------------------------------------------------------------|---------------------------------------------|-------------------------------------------|--------------------------------------------------------------------------------------|
| 🖤 राजस्थान सरकार                                           |                                    | <b>S</b>                                                           |                                             |                                           |                                                                                      |
| Government of Rajasthan                                    |                                    | जनआधार<br>Rajasthan Jan Aadhaar                                    | Authority                                   |                                           |                                                                                      |
| HOME ABOUT US DOCUMENTS - E-TRANSACTION                    | DOWNLOADS GRIEVANCE - CONTACT US - |                                                                    |                                             |                                           | JANAADHAAR LOGIN                                                                     |
|                                                            |                                    | सरकारी सुविधा पाने का नय<br>प्रदेश की जनता को राज्य सरकार की ओर से | <b>ा आधार</b><br>दिये जाने वाला राशन        | •                                         | ATEST NEWS                                                                           |
| भी अशोक महम्मेत अभिन्ती मुम्मता भूभेश                      |                                    | अब जन आधार कार्ड से वित                                            | रित                                         |                                           | Empanelment of EMA with Rajasthan Jan<br>aadhar Authority                            |
| JAN AADHAAR TRANSACTIONS                                   |                                    | जन आधार काड ही राश                                                 | ान काड                                      |                                           | बेड आमंत्रण यूचना - प्रिंटरों के टोनर्स का क्रय,<br>रेफलिंग एवं मरम्मत के कार्य हेतु |
| © ₹<br>TRANSACTIONS AMOUNT                                 |                                    | राशन एक                                                            | मुख्यमभा<br>चिर्हाती<br>स्वारस्य बीपा योजना |                                           |                                                                                      |
| 1,41,39,88,101 6,03,07,24,71,123<br>JAN AADHAAR ENROLLMENT |                                    | जन आधार काई<br>से मिलेगा                                           | १० लाख तक<br>नि:शुल्क इलाज                  |                                           |                                                                                      |
| FAMILIES MEMBER                                            |                                    | जन आधार                                                            | $\frown$                                    |                                           |                                                                                      |
| 1,97,99,711 7,72,85,236                                    |                                    |                                                                    |                                             |                                           |                                                                                      |
| CHECK YOUR JANAADHAAR ELIGIBILITY                          |                                    |                                                                    |                                             |                                           |                                                                                      |
| CHECK SCHEME ELIGIBILITY                                   | जन आयार                            |                                                                    |                                             |                                           |                                                                                      |
|                                                            |                                    |                                                                    |                                             |                                           |                                                                                      |
| APPLY FOR SCHEME                                           |                                    |                                                                    |                                             |                                           |                                                                                      |
| GALLERY                                                    | NEAREST ENROLLMENT CENTRE          | KNOW YOUR JAN AADHAAR ID                                           | JAN AADHAAR E-CARD                          | JAN AADHAAR MOBILE APP                    | JAN AADHAAR FAQ                                                                      |
| SOCIAL AUDIT                                               |                                    |                                                                    |                                             |                                           |                                                                                      |
|                                                            |                                    |                                                                    |                                             |                                           |                                                                                      |
|                                                            |                                    |                                                                    |                                             |                                           |                                                                                      |
|                                                            | fanna dhaar (aitiinan Daak kaanad  |                                                                    |                                             |                                           |                                                                                      |
| भावनुष्ठव्यक्ष<br>सन्वस्त वर्षा<br>राजस्थान सरकार          | annaud i ea / struce i Dash boar u |                                                                    |                                             |                                           |                                                                                      |
|                                                            | E                                  |                                                                    |                                             |                                           |                                                                                      |
| Citizen Registration                                       | Citizen Enrolment                  | Forgot Registration                                                | Acknowledgement<br>Receipt                  | Upload Docume                             | ent                                                                                  |
|                                                            |                                    |                                                                    |                                             |                                           |                                                                                      |
| Know your Janaadhar Id                                     |                                    |                                                                    |                                             |                                           |                                                                                      |
|                                                            |                                    |                                                                    | For Add Member and E                        | diting please use SS                      | O ID.                                                                                |
| Copyright © 2019 Governme                                  | ent of Rajasthan. DoIT&C           | , All rights reserved [1.0]                                        |                                             |                                           |                                                                                      |

### **Citizen Registration:-**

Click on "Citizen Registration" icon to open the registration form

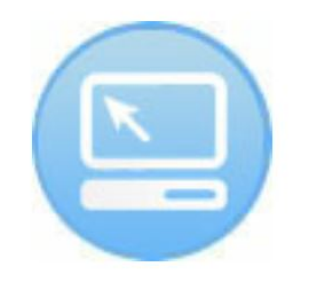

**Citizen Registration** 

### Fill all details of HoF (Head of Family) and click on Submit button.

| $\rightarrow$ C (a janapp.rajasthan.gov.in/janaadhaar | /citizenRegistration                                          |                                                    |                            |          |                          | @☆ □ (               | Incognito       |
|-------------------------------------------------------|---------------------------------------------------------------|----------------------------------------------------|----------------------------|----------|--------------------------|----------------------|-----------------|
|                                                       |                                                               |                                                    |                            |          |                          |                      | अधार<br>तन-आधार |
| जस्थान संस्कार                                        |                                                               |                                                    |                            |          |                          | Go Back To Dashboa   | ď               |
| Citizen Registration                                  |                                                               |                                                    |                            |          |                          |                      |                 |
| नोट : यदि आपके परिवार में 18 वर्ष                     | से बड़ी महिलाये है तो इस पेज पर उन                            | Iमे से उस महिला की सूचना भरे जिसे अ                | भाप परिवार की मुखिया बनाना | चाहते है |                          |                      |                 |
| मुखिया का नाम(अंग्रेजी में) *<br>लिंग *               | <br>लिंग चयन करें                                             | आधार संख्या*                                       |                            |          | ] मोबाइल संख्या*         |                      |                 |
|                                                       |                                                               |                                                    | सबमिट करें                 |          |                          |                      |                 |
| pyright © 2019 Government of I                        | Rajasthan. DoIT&C, All rights rese                            | erved [1.0]                                        |                            |          |                          |                      | Disclaim        |
|                                                       |                                                               |                                                    |                            |          |                          |                      |                 |
|                                                       |                                                               |                                                    |                            |          |                          |                      |                 |
|                                                       |                                                               |                                                    |                            |          |                          |                      |                 |
|                                                       |                                                               |                                                    |                            |          |                          |                      |                 |
| _                                                     |                                                               |                                                    |                            | 12       |                          |                      |                 |
| Apps J Java Concurrency /                             | S html') is not a supp 🚺 Mobil                                | .e localhost:8080 says                             |                            | 0        | pe 🛞 Java and associated | >> 🔝 Reading li:     |                 |
|                                                       |                                                               | क्या आप सेव करना चाहते हैं ?                       |                            |          |                          |                      |                 |
|                                                       |                                                               |                                                    | ок                         | Cancel   |                          |                      |                 |
|                                                       |                                                               |                                                    |                            |          |                          |                      |                 |
| जनस्थान सरकार                                         |                                                               |                                                    |                            |          |                          | जन-आधार              |                 |
|                                                       |                                                               |                                                    |                            |          |                          | Go Back To Dashboard |                 |
| Citizen Registration                                  |                                                               |                                                    |                            |          |                          |                      |                 |
| मुखिया का नाम(अंग्रेजी में) *                         | Minita Jain                                                   | आधार संख्या*                                       |                            |          | मोबाइल संख्या*           |                      |                 |
| लिंग *                                                |                                                               | 🚽 जना तिथि *                                       | 10 02 1007                 |          |                          |                      |                 |
| लिंग *                                                | Female । महिला                                                | 💙 जन्म तिथि *                                      | 18-03-1987                 |          |                          |                      |                 |
| लिंग *                                                | vinita Jain                                                   | <ul> <li>जन्म तिथि *</li> <li>सत्</li> </ul>       | 18-03-1987<br>इमिट करें    |          |                          |                      |                 |
| ন্টিশ *                                               | vinia Jam<br>Female । महिला<br>Rajasthan DoIT&C All rights re | ✓ जन्म तिथि *           स्त           werved [1.0] | 18-03-1987<br>इमिट करें    |          |                          | Disclaire            |                 |

Registration number is generated. Note the Registration number for further use.

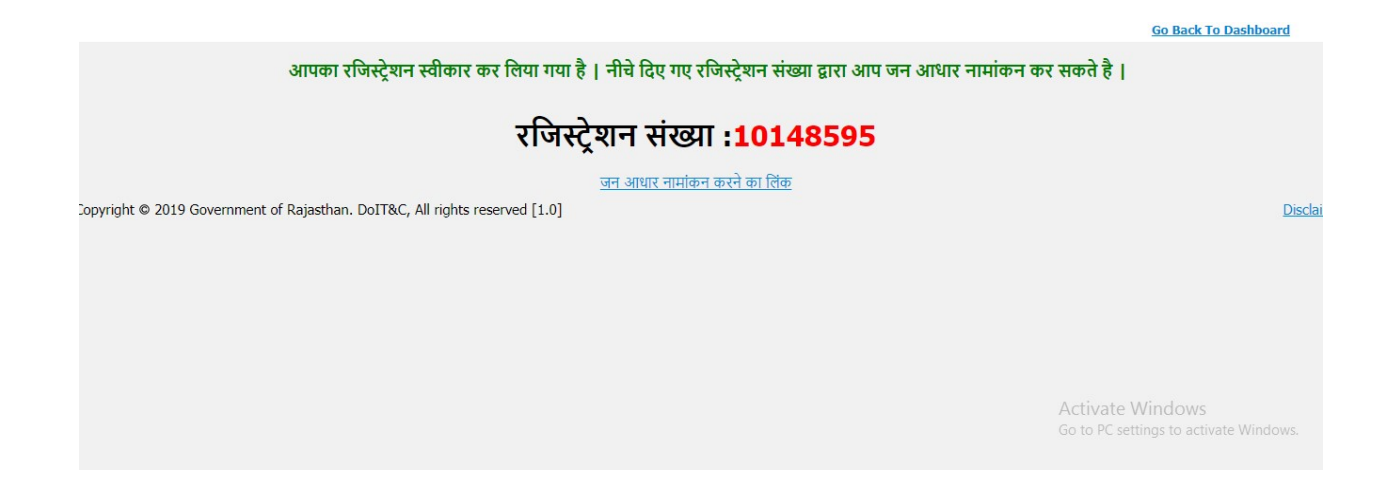

### **Click on Citizen Enrolment:-**

Click on "Citizen Enrolment" icon to open the enrolment form

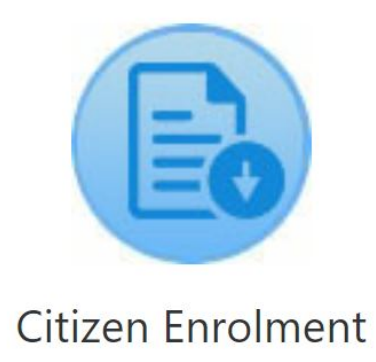

### Fill the Registration number generated while citizen registration.

| ← → C  ⓐ janapp.rajasthan.gov.in/janaadhaar/citizenEnrollment |                                                                                          | G 🖻 🕁 🔲 🛔                                                     |
|---------------------------------------------------------------|------------------------------------------------------------------------------------------|---------------------------------------------------------------|
|                                                               | janapp.rajasthan.gov.in says<br>do you have mobile with you we are gonna verify you 2513 | छू<br>जन-अ                                                    |
|                                                               | Cancel                                                                                   | Go Back To Dashboard                                          |
| <u>Citizen Enrollment</u>                                     |                                                                                          |                                                               |
| रजिस्ट्रेयन संख्या 10469010 01P भेत्रे                        |                                                                                          |                                                               |
|                                                               | रजिस्ट्रेशन प्रक्रिया पृ                                                                 | री करने के लिए OTP परिवार के मुखिया के मोबाइल पर भेजा जायेगा। |

## Enter the OTP sent on registered mobile number entered at the time of citizen registration.

|                                                        |                               |                |                                                  |                         | <u>Go Back To Das</u> |
|--------------------------------------------------------|-------------------------------|----------------|--------------------------------------------------|-------------------------|-----------------------|
| Enrollment                                             |                               |                |                                                  |                         |                       |
| रान संख्या 10469010                                    | OTP भे <del>जें</del>         | OTP            | was sent please enter 639111                     | Verify                  |                       |
|                                                        |                               |                |                                                  |                         |                       |
| Hor details in                                         | HOF enrolmer                  | it form        |                                                  |                         |                       |
| न आधार पारवार नामाकन विव                               | राजस्ट्रशन संख्या 1014        | 48595<br>11571 | का विवर्णा                                       |                         |                       |
|                                                        |                               | मुखिपा         | <u>पगापपरण</u><br>फोटो *                         |                         |                       |
|                                                        |                               |                | (साइज sokb से कम)<br>Choose File No file chosen  |                         |                       |
| गण्डत्ये राज्यते *                                     |                               |                | Upload<br>आधार रजीन संख्या *                     |                         |                       |
| खिया का नाम* (अंग्रेजी में)                            | Vinita Jain                   |                | मखिया का नाम* (हिंदी मे)                         | विनिता जेन              |                       |
| या मखिया अल्पसंख्यक समदाय से है*                       | YES                           | ~              | ) अल्पसंख्यक समदाय का प्रकार                     | Jain                    |                       |
| ਹਿਤਾਰ ਕੀ श्रेणी *                                      |                               |                | जाति *                                           | iain                    |                       |
|                                                        |                               | *              |                                                  | Upen                    |                       |
| धारक श्रणा                                             | भूधारक श्रेणी चयन करें        | *              | भूमि का प्रकार                                   | भूमि का प्रकार चयन करें | ~                     |
| या मुखिया अनाथ है ?<br>•                               | No                            | ~              |                                                  |                         |                       |
| <u> गवासीय पता</u><br>या ग्रामीण क्षेत्र से हे *       | ्हां बनहीं                    |                |                                                  |                         |                       |
| कान संख्या (अंग्रेजी में)                              |                               |                | मकान संख्या (हिंदी मे)                           |                         |                       |
| ता(अंग्रेजी में)                                       |                               |                | पता (हिंदी मे)                                   |                         |                       |
|                                                        |                               |                |                                                  |                         |                       |
| शा (अग्रजा म)                                          |                               |                | गला (हिंदी म)                                    |                         |                       |
| ला *                                                   | Jaipur   जयपुर                | ~              | शहर *                                            | Jaipur   जयपुर          | ~                     |
| र्ड संख्या *                                           | Ward No- 10                   | ~              |                                                  |                         |                       |
| स्थान (अंग्रेजी में)                                   |                               |                | स्थान (हिंदी मे)                                 |                         |                       |
| सीमा चिन्ह (अंग्रेजी में)                              |                               |                | सीमा चिन्ह (हिंदी मे)                            |                         |                       |
| पिनकोड*                                                | 329001                        |                | ई - मेल                                          |                         |                       |
| दूरभाष संख्या                                          |                               |                | मोबाइल संख्या                                    |                         |                       |
|                                                        |                               |                | मकान श्रेणी                                      | मकान श्रेणी चयन करें    | ~                     |
| मकान की स्थति                                          | मकान की स्थति चयन करें        | ~              | वर्तमान पते पर निवास की अवधि                     |                         | q                     |
| पारिवारिक बैंक का नाम*                                 | UNION BANK OF INDIA           | ~              | पारिवारिक बैंक शाखा का नाम*<br>(LESC code)       |                         | ~                     |
| पारिवारिक बैंक खाता संख्या*                            |                               |                | (1.1.5.0.0000)                                   |                         |                       |
| <u>मुखिया की व्यक्तिगत जानका</u>                       | 1                             |                |                                                  |                         |                       |
| परिवार के मुखिया से संबंध*                             | Self   स्वयं                  | ~              | 0.000                                            |                         |                       |
| ापता का नाम (अंग्रेजी मे)<br>माता का नाम (अंग्रेजी मे) | Gopi Lal                      |                | ापती का नाम (हिंदी मे)<br>साता का नाम (हिंदी से) | गापालाल<br>मंज          |                       |
| लिंग *                                                 | Female । महिला                | ~              | जन्म तिथि / उम्र *                               | 18-03-1987              |                       |
| -                                                      | Leman L right                 |                |                                                  |                         |                       |
| वाहिक स्थिति*                                          | Single । अविवाहित             | ~              |                                                  |                         |                       |
| ति / पत्नी का नाम (अंग्रेजी में)*                      | - march - march               |                | पति / पत्नी का नाम (हिंदी मे)*                   |                         |                       |
| रेक्षा का स्तर                                         | शिक्षा का स्तर चयन करें       | ~              | व्यवसाय                                          | व्यवसाय चयन करें        | ~                     |
| रकारी कर्मचारी संख्या                                  |                               |                |                                                  |                         |                       |
| र्षिक आय*                                              | Not Applicable   लागू नही     | ~              | निवासी श्रेणी                                    | निवासी श्रेणी चयन करें  | ~                     |
| शिष योग्यजन प्रकार                                     | विशेष योग्यजन प्रकार चयन करें | ~              | पी.पी.ओ संख्या                                   |                         |                       |
| तदाता पहचान संख्या                                     |                               |                | पासपोर्ट संख्या                                  |                         |                       |
| न कार्ड संख्या                                         |                               |                | ड्राइविंग लाइसेंस संख्या                         |                         |                       |
| जगार पंजीयन क्रमाक<br>हीय जन गणना संख्या               |                               |                | सरकारी कर्मचारी संख्या<br>विश्रोष विवरण          |                         |                       |
| रिवार पहचान ढस्तावेज                                   |                               |                | INTIN INNTI                                      |                         |                       |
| ाशन कार्ड का प्रकार/आर्थिक समूह                        | राशन कार्ड का प्रकार चयन करें | ~              | राशन कार्ड संख्या                                |                         |                       |
| ोधुत खाता संख्या                                       |                               |                | जल आपूर्ति खाता संख्या                           |                         |                       |
| स एजेंसी का नाम                                        | गैस एजेंसी का नाम चयन करें    | ~              | गैस कनेक्शन संख्या                               |                         |                       |
| ो पी एल /स्टेट बी पी एल संख्या                         |                               |                | महात्मा गांधी नरेगा कार्ड संख्या                 |                         |                       |
| ाष्ट्रीय स्वाध्य बीमा योजना नामांकन संख्या (17         |                               |                | खारा सरक्षा संख्या                               |                         |                       |
| (कीस)                                                  |                               |                | and gran a ban                                   |                         |                       |

Click on Add Member for adding other family members.

If family is complete then click on Save button and upload all documents and complete e-KYC.

### **Click Add Member and fill all details.**

|                                                                                                   | जन्म तिथि/उम्र | <b>लिंग</b>   | वैवाहिक स्थिति    | आधार संख्या          |                                    | पिता का नाम                            | माता का नाम | पति /पत्नी का नाम | परिवार के मुखिया से<br>संबंध                             | देखें                 |
|---------------------------------------------------------------------------------------------------|----------------|---------------|-------------------|----------------------|------------------------------------|----------------------------------------|-------------|-------------------|----------------------------------------------------------|-----------------------|
| विनिता जैन                                                                                        | 18-03-1987/34  | महिला         | अविवाहित          | 4855 1776 9186       |                                    | गोपीलाल                                | मंजू        |                   | स्वयं                                                    | देखें                 |
| सदस्य की<br>hici<br>न्नूड solub के<br>Dipose File<br>Upjood                                       |                |               |                   |                      |                                    |                                        |             |                   |                                                          |                       |
| धार संख्या                                                                                        |                |               |                   |                      |                                    | आधार रसीद संख्या                       |             |                   |                                                          |                       |
| ग सदस्य अनाथ है ?                                                                                 |                | No            |                   |                      | ~                                  |                                        |             |                   |                                                          |                       |
| म* (अंग्रेजी में)<br>रेजर के संविध्य से संबंधक                                                    |                | Keshav        |                   |                      |                                    | नाम* (हिंदी मे)                        |             |                   | केशव                                                     |                       |
| रवार क मुखिया स संबध*                                                                             |                | Brother / Sis | ter   भাई / बहन   |                      | ~                                  | Idsid Iddin                            | -           |                   |                                                          |                       |
| ता का नाम (अंग्रेजी में)<br>ना ना नाम (अंग्रेजी मे)                                               |                | Gopi Lal      |                   |                      |                                    | पिता का नाम (हिंदी                     | मे)<br>ने)  |                   | गोपीलाल                                                  |                       |
| iता का नाम (अंग्रजा म)<br>iग*                                                                     |                | Manju         |                   |                      |                                    | माता का नाम (हिदा<br>जन्म तिथि / जम्म* | H)          |                   | मजू                                                      |                       |
|                                                                                                   |                | Male   पुरुष  |                   |                      | *                                  |                                        |             |                   | 18-03-1991                                               | 30                    |
| या सदस्य अल्पसंख्यक समुदाय से हे*                                                                 |                | YES           |                   |                      | ~                                  | अल्पसंख्यक समुदाय                      | का प्रकार   |                   | Jain                                                     |                       |
| रिवार की श्रेणी*                                                                                  |                | GEN   सामान   | प                 |                      | ~                                  | जाति *<br>जैन्नचिक णिपि*               |             |                   | jain                                                     |                       |
| पराष याग्यजन प्रकार                                                                               |                | विशेष योग्यजन | । विवरण चयन करें. |                      | ~                                  | ववाहिक स्थिति*                         |             |                   | Single   अविवाहित                                        |                       |
| रकारी कर्मचारी पहचान संख्या                                                                       |                |               |                   |                      |                                    | िलागी थेणी                             |             |                   |                                                          |                       |
| र्षिक आय*(रु)                                                                                     |                | Not Applicat  | ole   लागू नही    |                      | ~                                  | निवासी श्रेणी                          |             |                   | निवासी श्रेणी चयन क                                      | ₹.                    |
| क का नाम                                                                                          |                | बैंक नाम चयन  | ा करें.           |                      | ~                                  | बैंक शाखा का नाम<br>(I.F.S.C. code)    |             |                   | बैंक शाखा चयन करें.                                      |                       |
| क खाता संख्या                                                                                     |                |               |                   |                      |                                    |                                        |             |                   |                                                          |                       |
| <u>हिचान दस्तावेज</u><br>न कार्ड संख्या                                                           |                |               |                   |                      |                                    | डाइविंग लाइसेंस सं                     | ख्या        |                   |                                                          |                       |
| सपोर्ट संख्या                                                                                     |                |               |                   |                      |                                    | एन पी आर संख्या                        |             |                   |                                                          |                       |
| जगार पंजीयन कर्मांक                                                                               |                |               |                   |                      |                                    |                                        |             |                   |                                                          |                       |
| .पी.ओ संख्या                                                                                      |                |               |                   |                      |                                    | मोबाइल संख्या                          |             |                   |                                                          |                       |
| तदाता पहचान संख्या                                                                                |                |               |                   |                      |                                    |                                        |             |                   |                                                          |                       |
|                                                                                                   |                |               |                   |                      |                                    | श्रमिक कार्ड समापि                     | ते दिनांक   |                   |                                                          |                       |
| मिक कार्ड संख्या                                                                                  |                | राशन कार्ड व  | ग प्रकार चयन करें |                      | ~                                  | राशन कार्ड संख्या                      |             |                   |                                                          |                       |
| मिक कार्ड संख्या<br>ाशन कार्ड का प्रकार/आर्थिक समूह                                               |                |               |                   |                      |                                    | 1                                      |             |                   |                                                          |                       |
| मिक कार्ड संख्या<br>शन कार्ड का प्रकार/आर्थिक समूह<br>शन तिथि                                     |                |               |                   |                      |                                    |                                        |             |                   |                                                          |                       |
| मेक कार्ड संख्या<br>रान कार्ड का प्रकार/आर्थिक समूह<br>रान तिथि                                   |                |               |                   | मीछे जा              | ये सदस्य जोव                       | 5<br>7                                 |             | A                 | Activate Windo                                           | OWS<br>activate Wind  |
| मेक कार्ड संख्या<br>शन कार्ड का प्रकार/आर्थिक समूह<br>शन तिथि                                     |                |               |                   | पछि ज                | ये सदस्य जोव                       |                                        |             | ,<br>G            | Activate Windo<br>io to PC settings to                   | OWS<br>activate Wind  |
| मिक कार्ड संख्या<br>शन कार्ड का प्रकार/आर्थिक समूह<br>शन तिथि                                     |                |               |                   | যান্ট জা<br>মৃতি জান | ये सितस्य जोव<br>सतस्य जोवे        |                                        |             | ,<br>G            | Activate Windo<br>io to PC settings to                   | OWS<br>activate Wind  |
| मिक कार्ड संख्या<br>शन कार्ड का प्रकार/आर्थिक समूह<br>शन तिथि<br>न करे आधार संख्या /आधार रसीद संस | म्             |               | षितां का न        | मिले जा<br>संस जात   | ये सिदस्य जोव<br>सहस्य जोडे<br>नाम | े<br>पति / पत्नी का <u>नाम</u>         | जन्म तिथि ा | ्र<br>द           | Activate Windo<br>io to PC settings to<br>मसिया से संबंध | DWS<br>activate Windo |

Copyright © 2019 Government of Rajasthan. DoIT&C, All rights reserved [1.0]

When all family members are added in Jan Aadhaar then select radio button - "क्या परिवार पूरा हो गया है" : हाँ and send it for verification.

### Click on Upload Document icon:-

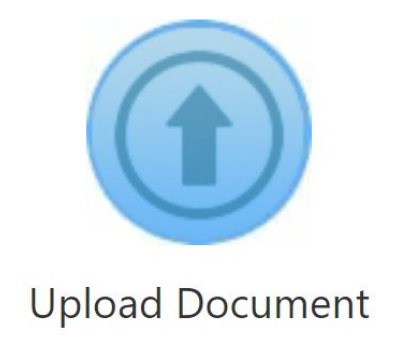

### Upload all required documents.

Enter Aadhaar Number of any one of family member

### Document Upload

| <b>Search</b><br>आधार संख्या: | खोजे |
|-------------------------------|------|
| L                             |      |

Copyright © 2019 Government of Rajasthan. DoIT&C, All rights reserved [1.0]

### Fill the OTP sent on registered mobile number

|                                                                                                  | Go Back To Dashboard                                       |
|--------------------------------------------------------------------------------------------------|------------------------------------------------------------|
| Decument Lipland                                                                                 |                                                            |
|                                                                                                  |                                                            |
| OTP NO.<br>आपके रजिस्टर्ड नेवर पर O.TP संख्या भेजा जा चुळा है कृपया O.T.P आने की प्रतीक्षा करें। |                                                            |
| Copyright 🗙 2019 Government of Rajasthan. DoIT&C, All rights reserved [1.0]                      | Disc                                                       |
|                                                                                                  |                                                            |
|                                                                                                  | Activate Windows<br>Go to PC settings to activate Windows. |

Upload all documents and complete the e-KYC.

|                       | 0.0                                                                     |                                                                                 |                                                      |                                     |                         |                        |                        |                  |
|-----------------------|-------------------------------------------------------------------------|---------------------------------------------------------------------------------|------------------------------------------------------|-------------------------------------|-------------------------|------------------------|------------------------|------------------|
|                       |                                                                         |                                                                                 |                                                      |                                     |                         |                        |                        |                  |
| चयन करे               | नामांकन तिथि                                                            | नाम                                                                             |                                                      | पिता का नाम                         | पति/पत्नी का नाम        | <b>लिंग</b>            | जन्म दिनांक            | मुखिया के साथ सम |
| Show List             | 30/03/2021                                                              | विनिता जैन                                                                      |                                                      | गोपीलाल                             |                         | महिला                  | 18-03-1987             | स्वय             |
| Show List             |                                                                         |                                                                                 |                                                      |                                     |                         |                        |                        |                  |
| SHOW EISC             | 30/03/2021                                                              | केशव                                                                            |                                                      | गोपीलाल                             |                         | પુરુષ                  | 18-03-1991             |                  |
| क्रम संख्या           | 30/03/2021<br>दस्तावेज का नाम                                           | केशव<br>क्या दस्तावेज<br>उपलक्ष है २                                            | क्या दस्तावेज अपडेट<br>करना चाहते है २               | गोपीलाल<br>दस्तावेज का चयन करे      | - दस्तावे               | पुरुष<br>ज अपलोड करे   | 18-03-1991             |                  |
| क्रम संख्या<br>1      | 30/03/2021<br>दस्तावेज का नाम<br>* Aadhar Number                        | केशव<br>वया दस्तावेज<br>उपलब्ध है ?<br>हॉं दस्तावेज देखे                        | क्या दस्तावेज अपडेट<br>करना चाहते है ?<br>्हाँ _ाहीं | गोपीलाल<br>र<br>दस्तावेज का चयन करे | • दस्तावे               | ्रपुरुष<br>ज अपलोड करे | 18-03-1991             |                  |
| क्रम संख्या<br>1<br>2 | 30/03/2021<br>दस्तावेज का नाम<br>* Aadhar Number<br>* Birth Certificate | केयाव<br>क्या दस्तावेज<br>उपलब्ध है ?<br>हॉं दस्तावेज देखे<br>हॉं दस्तावेज देखे | वया दस्तावेज अपडेट<br>करना चाहते है ?<br>्हाँ ्नहीं  | गोपीलाल<br>दस्तावेन का चयन करे      | * दस्तावे<br>वया मुस्टि | ुपुरुष<br>ज अपलोड करे  | ा 18-03-1991<br>यों के |                  |

# Jan Aadhaar Acknowledge Slip will be generated by application after successful registration

|                                                                                                    |                           |            |                 | A                  | cknowledgen           | nent Slip      |                        |                   |                |                |               |                |
|----------------------------------------------------------------------------------------------------|---------------------------|------------|-----------------|--------------------|-----------------------|----------------|------------------------|-------------------|----------------|----------------|---------------|----------------|
| रसीद संख्या 0000-1111-                                                                                                    | 74803                     |            |                 |                    |                       |                |                        |                   |                |                |               |                |
| The second second secon |                           |            |                 |                    |                       |                |                        | PRINT             | RINT-RECEIPT   |                |               |                |
| आधार संख्या                                                                                                    |                           | मुखिर      | ग का नाम        | विनित              | ग जैन                 | परिवार की श्रे | णी                     | सामान्य           | क्या परिवार अ  | ल्पसंख्यक      | समुदाय से है  | हाँ            |
| क्या ग्रामीण क्षेत्र से है                                                                                                    | नहीं                      | पता        |                 |                    |                       | मकान संख्या    |                        |                   | गली            |                |               |                |
| सीमा चिन्ह                                                                                                    |                           | स्थान      |                 |                    |                       | शहर            |                        | जयपुर             | वार्ड संख्या   |                |               | वार्ड न: - 10  |
| जिला                                                                                                    | जयपुर                     | पिन व      | नोड             | 3290               | 01                    | दूरभाष संख्या  |                        |                   |                |                |               |                |
| मोबाइल संख्या                                                                                                    | ~                         | ई - मे     | ल               |                    |                       | मकान की सि     | गति                    |                   | मकान श्रेणी    |                |               |                |
| पारिवारिक बैंक का नाम                                                                                                    | Union Bank Of India       | पारिव      | रिक बैंक खाता र | संख्या             | and the second second | पारिवारिक बैंब | क शाखा का नाम          |                   | वर्तमान पते पर | निवास की       | अवधि          |                |
| क्र सं आधार संख्या                                                                                                    | परिवार के मुखिया से संबंध | नाम        | माता का नाम     | पिता का नाम        | पति / पत्नी का न      | ाम लिंग        | जन्म तिथि / उम्र       | वैवाहिक स्थिति    | शिक्षा का स्तर | व्यवसाय        | निवासी श्रेणी | वार्षिक आय(रु) |
| 1                                                                                                    | स्वयं                     | विनिता जैन | मंजू            | गोपीलाल            |                       | महिला          | 18-03-1987/34          | अविवाहित          |                |                |               | लागू नही       |
| 2                                                                                                    | भाई                       | केशव       | मंजू            | गोपीलाल            |                       | पुरुष          | 18-03-1991/30          | अविवाहित          |                |                |               | लागू नही       |
| परिवार पहचान दस्तावेज                                                                                                    |                           |            |                 |                    |                       |                |                        |                   |                |                |               |                |
| राशन कार्ड का प्रकार/<br>आर्थिक समूह                                                                                                    | राशन कार्ड संख्या         |            | विधु            | त खाता संख्या      |                       | गैस            | । एजेंसी का नाम        |                   | गैः            | स कनेक्शन      | संख्या        |                |
| जल आपूर्ति खाता संख्या<br>व्यक्तिगत पहचान दस्तावेज                                                                                                    | बी पी एल/स्टेट बी पी ए    | रल संख्या  | महा             | त्मा गांधी नरेगा व | हार्ड संख्या          | राष्ट्र        | गिय स्वास्थ्य बीमा योग | जना नामांकन संख्य | া অ            | ाद्य सुरक्षा र | तंख्या        |                |

क्र सं |नाम |मतदाता पहचान संख्या |पैन कार्ड संख्या |ड्राइविंग लायसेंस संख्या |पासपोर्ट संख्या |रोजगार पंजीयन क्रमांक |एन पी आर संख्या |सरकारी कर्मचारी पहचान संख्या |पी.पी.ओ संख्या |मोबाइल संख्या

#### **Forgot Registration**

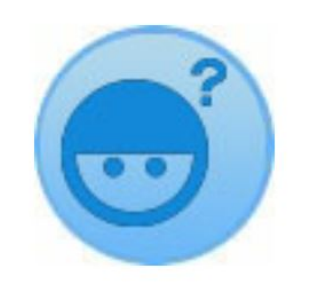

### **Forgot Registration**

If citizen forgot his/her registration number then click on Forgot Registration icon and enter the registered mobile number.

| Citizen Forgot Registration                                                 |      |
|-----------------------------------------------------------------------------|------|
| मोबाइल संख्या                                                               | खोजे |
| Copyright © 2019 Government of Rajasthan. DoIT&C, All rights reserved [1.0] | ]    |

Jan Aadhaar Registration number will be sent to registered mobile number

### **Click on Acknowledgement Receipt: -**

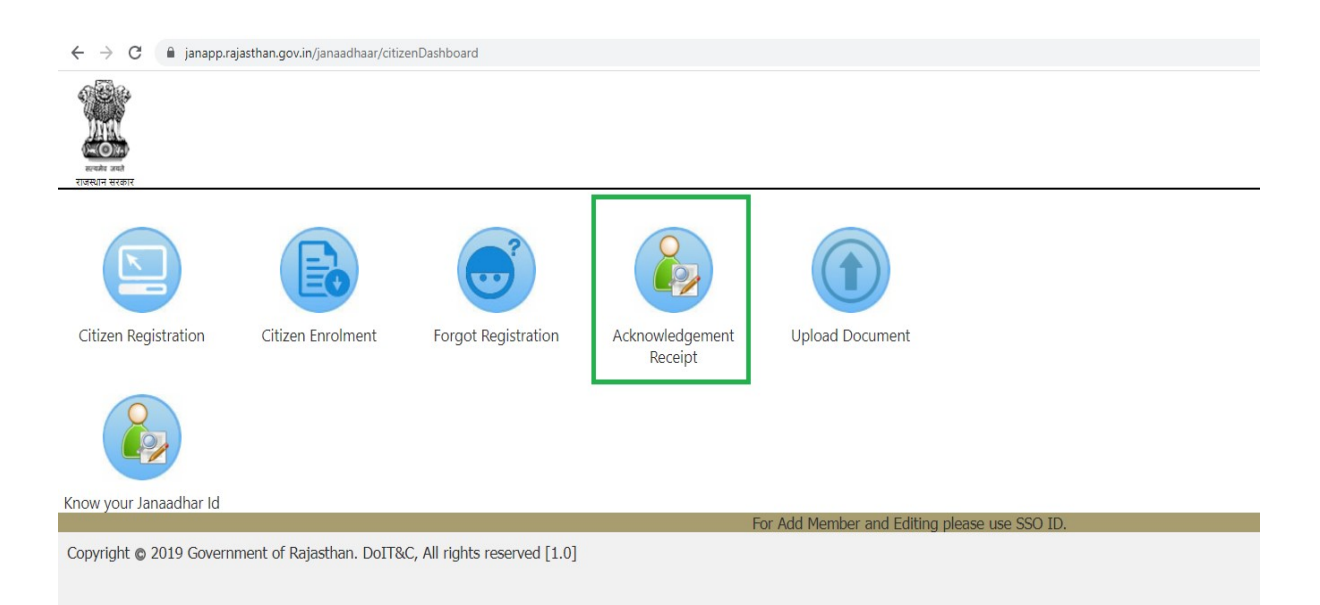

## Enter Jan Aadhaar Number/ Jan Aadhaar Acknowledgement Receipt/ Aadhaar Number: -

| $\leftrightarrow$ $\rightarrow$ C $\cong$ jana | pp.rajasthan.gov.in/janaadhaar/getCitiz  | enReceipt                 |  |  |
|------------------------------------------------|------------------------------------------|---------------------------|--|--|
| स्वितं प्रचा<br>सवस्य प्रचा<br>राजस्थान सरकार  |                                          |                           |  |  |
|                                                |                                          |                           |  |  |
| Search By                                      | <sup>2</sup> ष्ट्रान संख्या Aआधार संख्या |                           |  |  |
| रसीद संख्या:                                   |                                          | खोजें                     |  |  |
|                                                |                                          |                           |  |  |
| Copyright © 2019 Gov                           | vernment of Rajasthan. DoIT&C,           | All rights reserved [1.0] |  |  |
|                                                |                                          |                           |  |  |
|                                                |                                          |                           |  |  |
|                                                |                                          |                           |  |  |
|                                                |                                          |                           |  |  |

### Enter OTP sent to registered mobile number: -

| ← → C <i>i</i> ← → C <i>i</i> ← → C <i>i</i> ← → C <i>i</i> ← → C <i>i</i> ← → → C <i>i</i> ← → → → C <i>i</i> ← → → → → → → → → → → → → → → → → → → | janapp.rajasthan.gov.in/janaadhaar/            | /getCitizenReceipt     |              |      |  |
|----------------------------------------------------------------------------------------------------|------------------------------------------------|------------------------|--------------|------|--|
| OTP NO.<br>आपके रजिस्टर्ड नं                                                                                                    | इर पर O.T.P संख्या भेजा जा चूका है कृपया O.T.P | आने की प्रतीक्षा करे । |              | खोले |  |
| Copyright © 2                                                                                                    | 2019 Government of Rajasthan. Do               | oIT&C, All rights re   | served [1.0] |      |  |

### Print Acknowledgement Receipt

| रसीद संख्या 0000-1111-               | 74803                            |            |                 |                                 | -                |                                               | <u></u>  |                          |                      |                |             |               |                |
|--------------------------------------|----------------------------------|------------|-----------------|---------------------------------|------------------|-----------------------------------------------|----------|--------------------------|----------------------|----------------|-------------|---------------|----------------|
| Ť Ř                                  |                                  |            |                 |                                 |                  |                                               |          |                          | PRINT                | RINT-RECEIPT   |             |               |                |
| आधार संख्या                          |                                  | मुखिय      | ा का नाम        | विनित                           | ना जेन           | परिवार                                        | की श्रेण | ft                       | सामान्य              | क्या परिवार अत | त्पसंख्यक र | तमुदाय से है  | <b>ह</b> ाँ    |
| क्या ग्रामीण क्षेत्र से है           | नहीं                             | पता        |                 |                                 |                  | मकान :                                        | संख्या   |                          |                      | गली            |             |               |                |
| सीमा चिन्ह                           |                                  | स्थान      |                 |                                 |                  | शहर                                           |          |                          | जयपुर                | वार्ड संख्या   |             |               | वार्ड न: - 10  |
| তিলো                                 | जयपुर                            | पिन क      | ਸੇਤ             | 3290                            | 01               | दूरभाष                                        | संख्या   |                          |                      |                |             |               |                |
| मोबाइल संख्या                        |                                  | ई - मे     | ल               |                                 |                  | मकान व                                        | की स्थि  | ति                       |                      | मकान श्रेणी    |             |               |                |
| पारिवारिक बैंक का नाम                | Union Bank Of India              | पारिवा     | रिक बैंक खाता र | तंख्या                          |                  | पारिवारि                                      | क बैंब   | <sup>5</sup> शाखा का नाम | U                    | वर्तमान पते पर | निवास की    | अवधि          |                |
| क्र सं आधार संख्या                   | परिवार के मुखिया से संबंध        | नाम        | माता का नाम     | पिता का नाम                     | पति / पत्नी का • | नाम वि                                        | र्तग     | जन्म तिथि / उम्र         | वैवाहिक स्थिति       | शिक्षा का स्तर | व्यवसाय     | निवासी श्रेणी | বার্ষিক आय(रু) |
| 1                                    | स्वयं                            | विनिता जैन | मंजू            | गोपीलाल                         |                  | Ŧ                                             | हिला     | 18-03-1987/34            | अविवाहित             |                |             |               | लागू नही       |
| 2                                    | भाई                              | केशव       | मंजू            | गोपीलाल                         |                  | 52                                            | रुष      | 18-03-1991/30            | अविवाहित             |                |             |               | लागू नही       |
| परिवार पहचान दस्तावेज                |                                  |            |                 |                                 |                  |                                               |          |                          |                      |                |             |               |                |
| राशन कार्ड का प्रकार/<br>आर्थिक समूह | राशन कार्ड संख्या                |            | विधु            | त खाता संख्या                   |                  |                                               | गैस      | एजेंसी का नाम            |                      | गैर            | त कनेक्शन   | संख्या        |                |
| जल आपूर्ति खाता संख्या               | बी पी एल/स्टेट बी पी एल संख्या म |            | महा             | हात्मा गांधी नरेगा कार्ड संख्या |                  | राष्ट्रीय स्वास्थ्य बीमा योजना नामांकन संख्या |          |                          | खाद्य सुरक्षा संख्या |                |             |               |                |
| व्यक्तिगत पहचान दस्तावेज             |                                  |            |                 |                                 |                  |                                               |          |                          |                      |                |             |               |                |

Acknowledgement Slip

व्याक्तगत पहचान दस्ताजन कि सं निमन नितदाता पहचान संख्या यिन कार्ड संख्या |दाहादिन लायसेंस संख्या |यासपोर्ट संख्या |रोजगार पंजीयन क्रमांक |एन पी आर संख्या |सरकारी कर्मचारी पहचान संख्या |पी.पी.ओ संख्या |मोषाइल संख्या Know your Jan Aadhaar Id:-

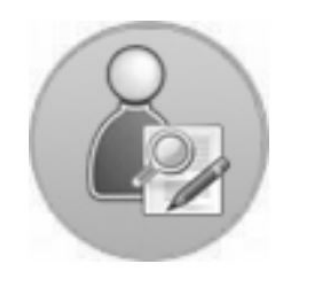

Know your Janaadhar Id

If citizen don't know his/her Jan Aadhaar number then click on Know your Jan Aadhaar Id icon and enter the registered Family ID/Ack ID/mobile number.

| Please Enter Fami | ily Id/Ack Id/Aadhar/Mobile |
|-------------------|-----------------------------|
|                   | Please enter below Code     |
|                   | EWAFN V                     |
|                   | खोजे                        |

Show details and select any one member for OTP.

| Works and<br>Roter and<br>Rotering (roter)                                                            |        | जन-आधार              |  |  |  |  |  |  |
|----------------------------------------------------------------------------------------------------|--------|----------------------|--|--|--|--|--|--|
|                                                                                                    |        | Go Back To Dashboard |  |  |  |  |  |  |
| Please Enter Family Id/Ack Id/Aadhar/Mobile 2038<br>Please enter below Code<br>েম্মেম্ম্ থ<br>ত্বান্ট |        |                      |  |  |  |  |  |  |
| select                                                                                                | NAME   | MOBILE NO            |  |  |  |  |  |  |
|                                                                                                    |        | XXXXX2036            |  |  |  |  |  |  |
| 0                                                                                                    |        | XXXXXX2036           |  |  |  |  |  |  |
| 0                                                                                                    |        | XXXXX2036            |  |  |  |  |  |  |
| E-KYC Jan Aadhaar OTP was sent please enter                                                           | Verify |                      |  |  |  |  |  |  |

Fill OTP and got his/her Jan Aadhaar Enrollment ID and Jan Aadhaar ID. If want Jan Aadhaar Card then click on E-card Download.

|                                                                                              |  |        |          |                 | जन-आधार             |  |  |  |
|----------------------------------------------------------------------------------------------|--|--------|----------|-----------------|---------------------|--|--|--|
| 0.00.00000                                                                                   |  |        |          | G               | o Back To Dashboard |  |  |  |
| Please Enter Family Id/Ack Id/Aadhar/Mobile036<br>Please enter below Code<br>CVUWK থ<br>হানন |  |        |          |                 |                     |  |  |  |
| select                                                                                       |  | NAME   |          | MOBILE NO       |                     |  |  |  |
| ۲                                                                                            |  |        |          | XXXXX2036       | i                   |  |  |  |
| 0                                                                                            |  |        |          | XXXXX2036       | j                   |  |  |  |
| 0                                                                                            |  |        |          | XXXXXX2036      | i                   |  |  |  |
| E-KYC Jan Aadhaar OTP was sent please enter 951164                                           |  |        |          |                 |                     |  |  |  |
| Enrollment ID                                                                                |  | Jan Aa | dhaar ID | E-card Download |                     |  |  |  |
|                                                                                              |  |        |          | Download E-card |                     |  |  |  |